## **Instructor Testing Agreement**

- 1. Login using your SIU credentials.
- 2. Click Continue to View Student Accommodations

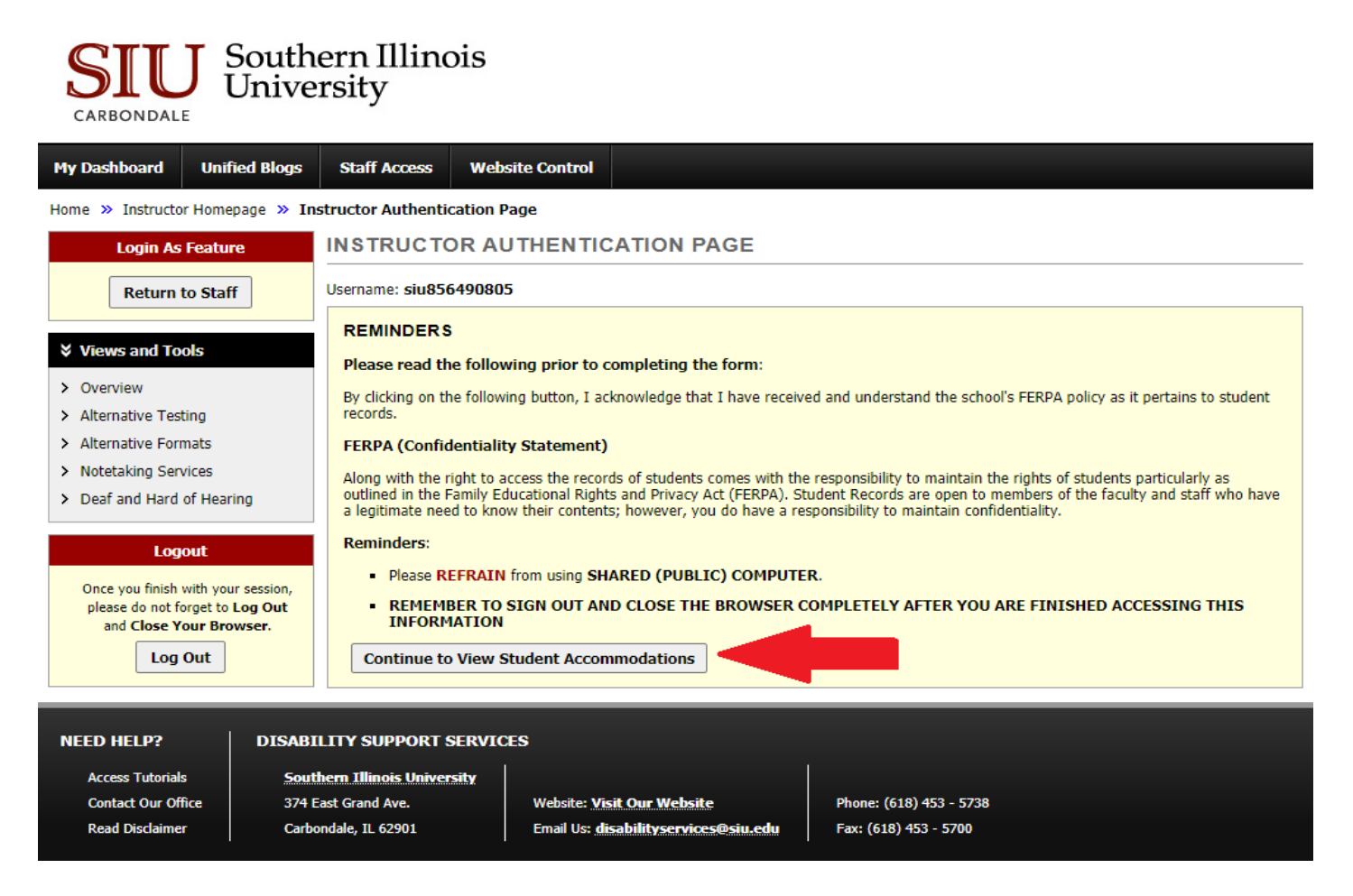

3. From your dashboard select 'Alternative Testing' in left toolbar.

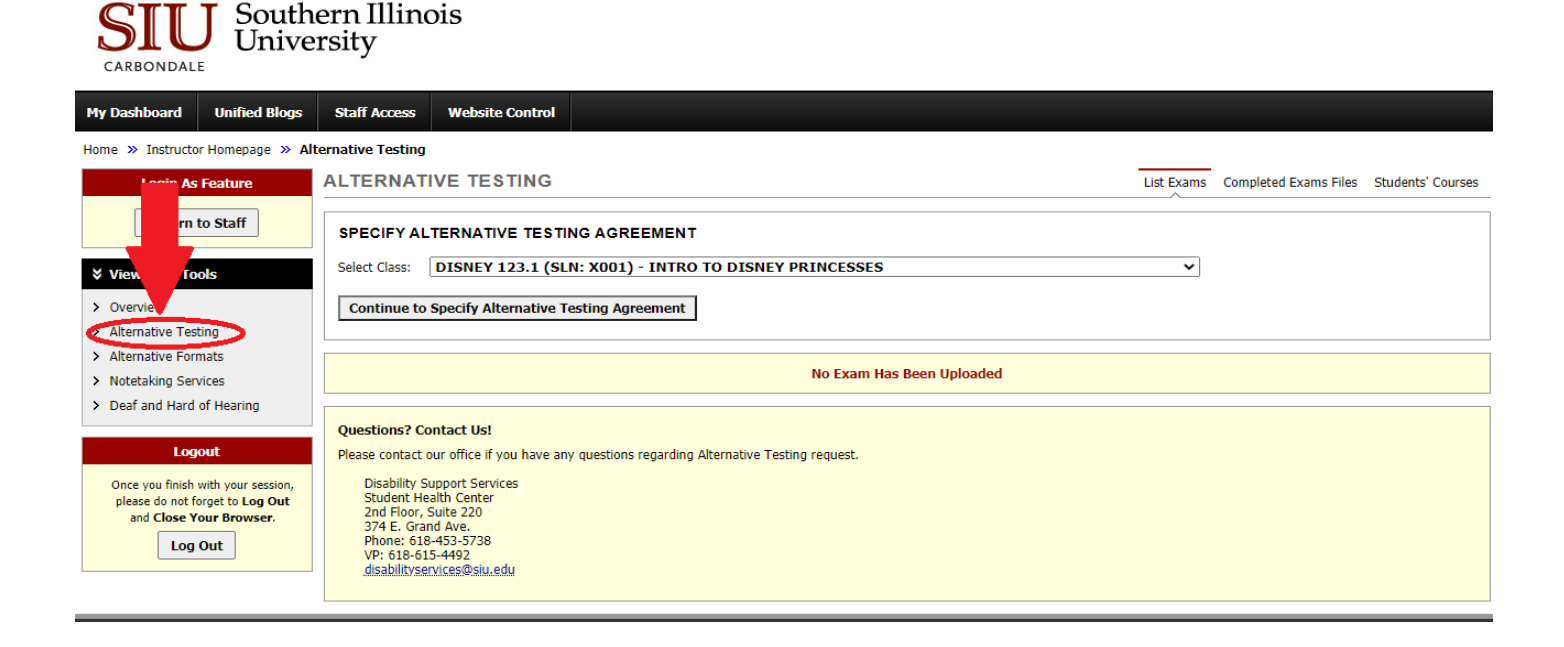

## 4. Select class and click Continue to Specify Alternative Testing Agreement.

| ALTERNATIVE TESTING                                                                                                    | List Exams | Completed Exams Files | Students' Courses |  |  |  |  |  |
|----------------------------------------------------------------------------------------------------|------------|-----------------------|-------------------|--|--|--|--|--|
| SPECIFY ALTERNATIVE TESTING AGREEMENT         Select Class:       DISNEY 123.1 (SLN: X001) - INTRO         Continue to Specify Alternative Testing Agreement                                                                                                    | ~          |                       |                   |  |  |  |  |  |
| No Exam Has Been Uploaded                                                                                                    |            |                       |                   |  |  |  |  |  |
| Questions? Contact Us!<br>Please contact our office if you have any questions regarding Alternative Testing request.<br>Disability Support Services<br>Student Health Center<br>2nd Floor, Suite 220<br>374 E. Grand Ave.<br>Phone: 618-453-5738<br>VP: 618-615-4492<br>disabilityservices@siu.edu |            |                       |                   |  |  |  |  |  |

5. Complete the agreement and hit submit alternative testing agreement. Do not leave any blank fields. Type N/A to questions that do not apply. Do not include information you do not want the student to see.

| Home » Instructor Homepage » Alte                                           | ernative                                                     | Testing                                     |                                             |            |                       |                   |  |  |
|-----------------------------------------------------------------------------|--------------------------------------------------------------|---------------------------------------------|---------------------------------------------|------------|-----------------------|-------------------|--|--|
| Login As Feature                                                            | ALTE                                                         | RNATIVE TESTING                             |                                             | List Exams | Completed Exams Files | Students' Courses |  |  |
| Return to Staff                                                             |                                                              | SYSTEM UPDATE IS                            | SUCCESSFUL                                  |            |                       |                   |  |  |
| Views and Tools     Overview                                                | The sy                                                       | vstem has successfully processed            | your request.                               |            |                       |                   |  |  |
| <ul><li>&gt; Alternative Testing</li><li>&gt; Alternative Formats</li></ul> | Class: DISNEY 123.1 - Intro To Disney Princesses (CRN: X001) |                                             |                                             |            |                       |                   |  |  |
| > Notetaking Services                                                       | Alte                                                         | ernative Testing Agreement                  | ]                                           |            |                       |                   |  |  |
| > Deaf and Hard of Hearing                                                  | 1.                                                           | How is this exam administer                 | d for the class?                            |            |                       |                   |  |  |
| Logout                                                                      |                                                              | <ul> <li>In classroom (student w</li> </ul> | vill take in-person at DSS) (Specify Below) |            |                       |                   |  |  |
| Once you finish with your session,<br>please do not forget to Log Out       |                                                              | <ul> <li>D2L (please extend time</li> </ul> | e in D2L) (Specify Below)                   |            |                       |                   |  |  |
| and Close Your Browser.                                                     |                                                              | <ul> <li>Zoom (Specify Below)</li> </ul>    |                                             |            |                       |                   |  |  |
| Log Out                                                                     |                                                              | <ul> <li>Other remote option (Sp</li> </ul> | pecify Below)                               |            |                       |                   |  |  |
|                                                                             |                                                              | <ul> <li>Other (Specify Below)</li> </ul>   |                                             |            |                       |                   |  |  |
|                                                                             |                                                              | Additional Note or Comment                  |                                             |            |                       |                   |  |  |
|                                                                             |                                                              | student will schedule in advance            | e                                           |            |                       |                   |  |  |
|                                                                             |                                                              |                                             |                                             |            |                       |                   |  |  |
|                                                                             | 2.                                                           | Special Instructions                        |                                             |            |                       |                   |  |  |
|                                                                             |                                                              | Open Note                                   |                                             |            |                       |                   |  |  |
|                                                                             |                                                              | Open Book                                   |                                             |            |                       |                   |  |  |
|                                                                             |                                                              | Formula Sheet Allowed                       |                                             |            |                       |                   |  |  |
|                                                                             |                                                              | Calculator Allowed                          |                                             |            |                       |                   |  |  |
|                                                                             |                                                              | Restroom Breaks                             |                                             |            |                       |                   |  |  |
|                                                                             |                                                              | Internet Access                             |                                             |            |                       |                   |  |  |
|                                                                             |                                                              | Student Permitted to Ke                     | eep Test                                    |            |                       |                   |  |  |
|                                                                             |                                                              | Other (Specify Below)                       |                                             |            |                       |                   |  |  |

## 6. Confirm that your agreement was successfully submitted.

| Home » Instructor Homepage » Al | ternative Testing                                   |            |                       |                   |
|---------------------------------|-----------------------------------------------------|------------|-----------------------|-------------------|
| Login As Feature                | ALTERNATIVE TESTING                                 | List Exams | Completed Exams Files | Students' Courses |
| Return to Staff                 | SYSTEM UPDATE IS SUCCESSFUL                         | 0          |                       |                   |
| ℅ Views and Tools               | The system has successfully processed your request. |            |                       |                   |
| > Overview                      | ······                                              |            |                       |                   |